の一起

# 教务信息上传 使用说明

一起中学O2O运营

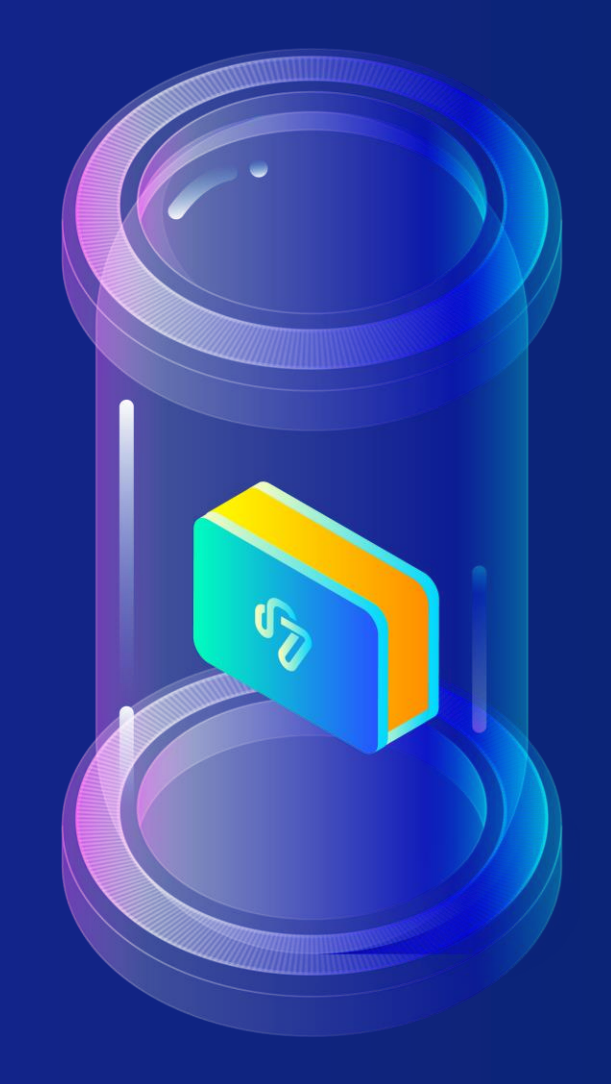

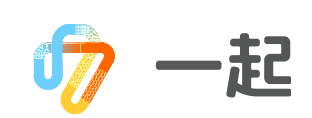

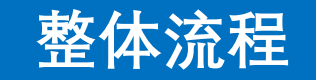

# 教务信息上传 使用说明

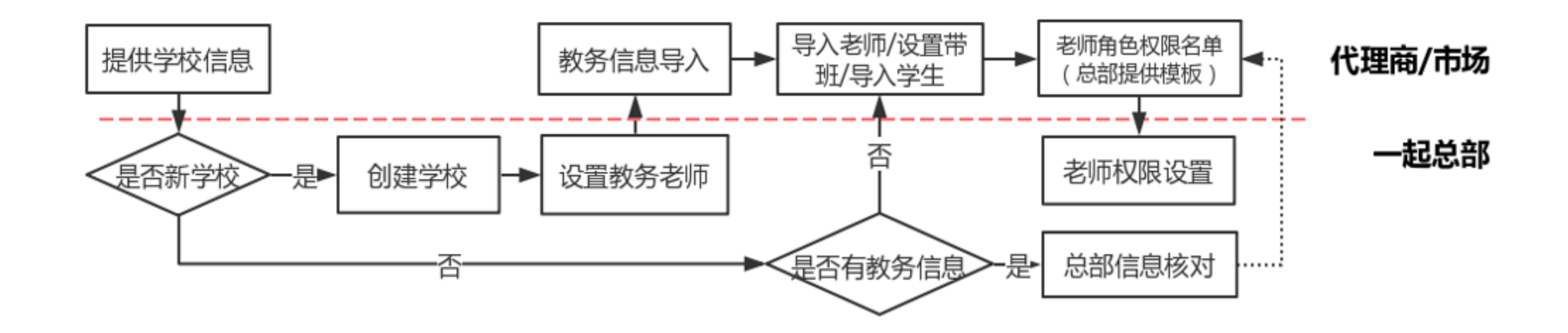

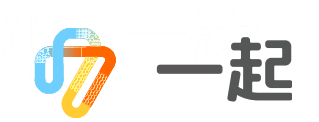

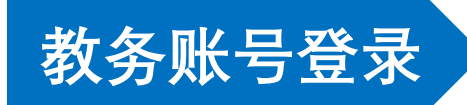

#### 搜索栏搜索"一起教育",或直接搜索链接:<u>https://ucenter.17zuoye.com/</u>。

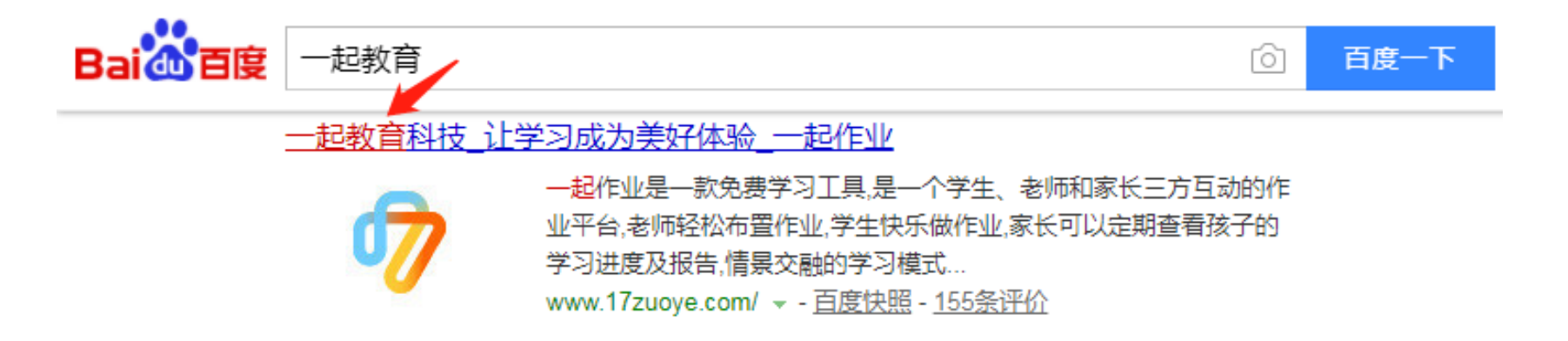

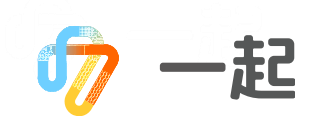

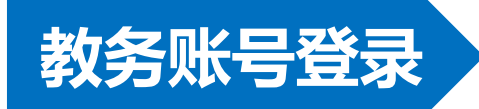

### 输入教务老师账号密码,点击登录按钮,输入"教务账号"登录:

| 登录                |
|-------------------|
| 8 手机号/学号          |
| □ 输入密码 >>>        |
| ✓ 记住我 忘记密码   立即注册 |
| 登录                |

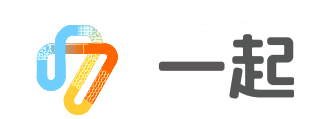

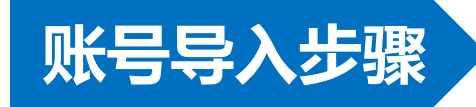

#### 点击"老师学生管理"菜单,查看校内第一次使用操作步骤:

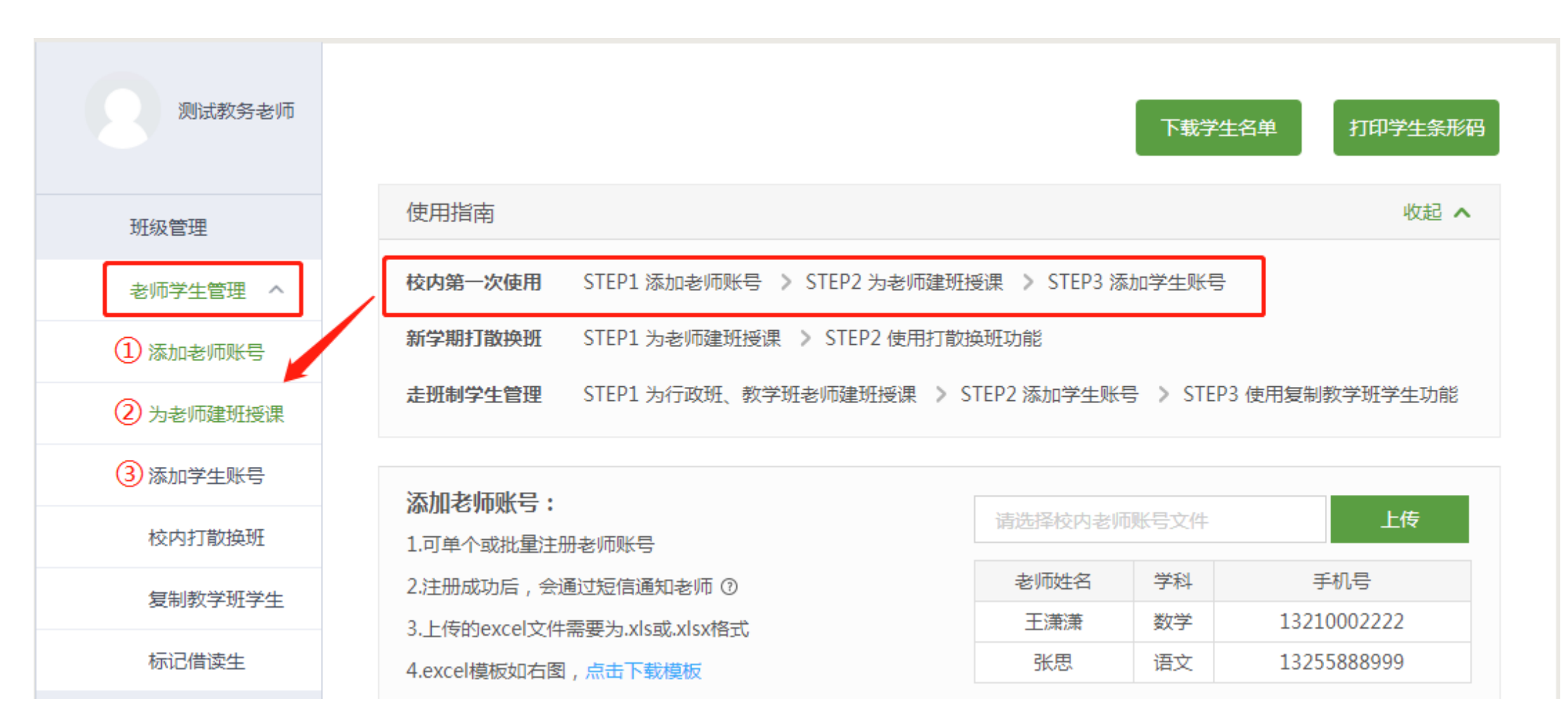

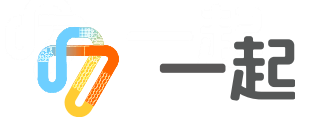

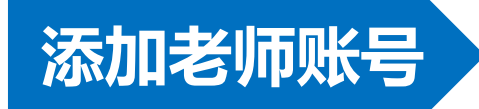

#### 点击"添加老师账号"标签,下载模板:

| 班级管理    | 使用指南                                                                   | 收起 🔨     |  |  |  |  |  |  |  |
|---------|------------------------------------------------------------------------|----------|--|--|--|--|--|--|--|
| 老师学生管理へ | 校内第一次使用 STEP1 添加老师账号 ≥ STEP2 为老师建班授课 ≥ STEP3 添加学生账号                    |          |  |  |  |  |  |  |  |
| 添加老师账号  | 新学期打散换班 STEP1 为老师建班授课 > STEP2 使用打散换班功能                                 |          |  |  |  |  |  |  |  |
| 为老师建班授课 | <b>走班制学生管理</b> STEP1 为行政班、教学班老师建班授课 > STEP2 添加学生账号 > STEP3 使用复制教学班学生功能 |          |  |  |  |  |  |  |  |
| 添加学生账号  | を加き時候号・                                                                |          |  |  |  |  |  |  |  |
| 校内打散换班  | 1.可阜个或批量注册老师账号                                                         | 上传       |  |  |  |  |  |  |  |
| 复制教学班学生 | 2.注册成功、デ、会通过短信通知老师 ⑦ 老师姓名 学科 ·                                         | 手机号      |  |  |  |  |  |  |  |
|         | 3.上传的excel文件需要为.xls或.xlsx格式 王潇潇 数学 132                                 | 10002222 |  |  |  |  |  |  |  |
| 标记借读生   | 4.excel模板如右图,点击下载模板 张思 语文 132                                          | 55888999 |  |  |  |  |  |  |  |

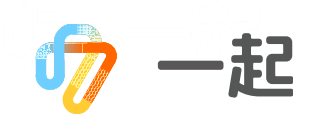

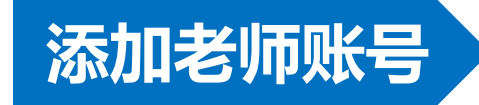

完善表格信息:

| E  | <b>5</b> • d | )~ <b>∓</b> |              |    |    |       |       |                     |        |    |   | 老师信息上 | 考.xls [兼容模 | 式] - Excel |
|----|--------------|-------------|--------------|----|----|-------|-------|---------------------|--------|----|---|-------|------------|------------|
| 文  | 件 开始         | 插入          | 页面布局 公式      | 数据 | 审阅 | 视图 帮助 | 福昕阅读器 | \$\$\$\$ <b>美</b> 新 | ♀ 操作说明 | 搜索 |   |       |            |            |
| M2 | 24 *         | • = ×       | √ <i>f</i> x |    |    |       |       |                     |        |    |   |       |            |            |
|    | A            | В           | С            | D  | E  | F     | G     | Н                   | I      | J  | K | L     | M          | N          |
| 1  | 老师姓名         | 学科          | 手机号          |    |    |       |       |                     |        |    |   |       |            |            |
| 2  | 李一           | 数学          | 19100000031  |    |    |       |       |                     |        |    |   |       |            |            |
| 3  | 李二           | 语文          | 1910000002   |    |    |       |       |                     |        |    |   |       |            |            |
| 4  | 李三           | 英语          | 1910000003   |    |    |       |       |                     |        |    |   |       |            |            |
| 5  | 李四           | 物理          | 1910000004   |    |    |       |       |                     |        |    |   |       |            |            |
| 6  | 李五           | 化学          | 19100000005  |    |    |       |       |                     |        |    |   |       |            |            |
| 7  | 李六           | 政治          | 19100000007  |    |    |       |       |                     |        |    |   |       |            |            |
| 8  | 李七           | 历史          | 1910000008   |    |    |       |       |                     |        |    |   |       |            |            |
| 9  | 李八           | 地理          | 1910000009   |    |    |       |       |                     |        |    |   |       |            |            |

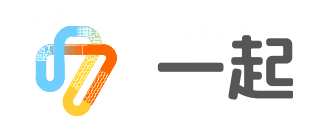

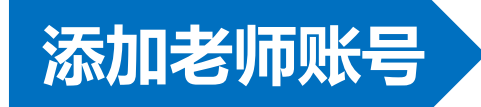

选择上传文件:

| 老师学生管理へ | 校内第一次使用 STEP1 添加老师账号 > STEP2 为老师建班授课 > STEP3 添加学生账号 |                                         |            |                    |  |  |  |  |  |  |  |  |
|---------|-----------------------------------------------------|-----------------------------------------|------------|--------------------|--|--|--|--|--|--|--|--|
| 添加老师账号  | 新学期打散换班 STEP1 为老师建班授课 > STE                         | TEP1 为老师建班授课 > STEP2 使用打散换班功能           |            |                    |  |  |  |  |  |  |  |  |
| 为老师建班授课 | <b>走班制学生管理</b> STEP1 为行政班、教学班老师建                    | 書班授课 💫 STEP2 添加学生账号 🖒 STEP3 使用复制教学班学生功能 |            |                    |  |  |  |  |  |  |  |  |
| 添加学生账号  | 添加老师咪号・                                             |                                         |            |                    |  |  |  |  |  |  |  |  |
| 校内打散换班  | 1.可单个或批量注册老师账号                                      | 请选择的老师                                  | 请选择的老师账号文件 |                    |  |  |  |  |  |  |  |  |
| 复制教学班学生 |                                                     | 老师姓名                                    | 学科数学       | 手机号<br>13210002222 |  |  |  |  |  |  |  |  |
| 标记借读生   | 3.上行时excel义作需要为.XIS现.XISX格式。                        | 张思                                      | 语文         | 13255888999        |  |  |  |  |  |  |  |  |

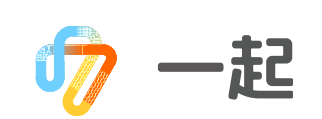

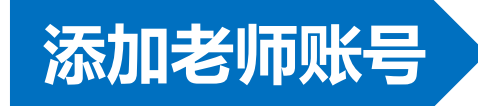

上传老师信息:

| 老师学生管理 ヘ | 校内第一次使用 STEP1 添加老师账号 > STEP2 为老师建班授课 > STEP3 添加学生账号               |                                        |             |  |  |  |  |  |  |  |  |  |  |
|----------|-------------------------------------------------------------------|----------------------------------------|-------------|--|--|--|--|--|--|--|--|--|--|
| 添加老师账号   | 新学期打散换班 STEP1 为老师建班授课 > STEP                                      | 新学期打散换班 STEP1 为老师建班授课 > STEP2 使用打散换班功能 |             |  |  |  |  |  |  |  |  |  |  |
| 为老师建班授课  | <b>走班制学生管理</b> STEP1 为行政班、教学班老师建班授课 > STEP2 添加学生账号 > STEP3 使用复制教学 |                                        |             |  |  |  |  |  |  |  |  |  |  |
| 添加学生账号   | 沃加老師県日・                                                           |                                        |             |  |  |  |  |  |  |  |  |  |  |
| 校内打散换班   | 1.可单个或批量注册老师账号                                                    | 老师信息上传.xls ———                         | 上传          |  |  |  |  |  |  |  |  |  |  |
| 复制教学班学生  | 2.注册成功后, 会通过短信通知老师 ⑦                                              | 老师姓名  学科                               | 手机号         |  |  |  |  |  |  |  |  |  |  |
|          | 3.上传的excel文件需要为.xls或.xlsx格式                                       | 王潇潇   数学                               | 13210002222 |  |  |  |  |  |  |  |  |  |  |
| 标记借读生    | 4.excel模板如右图,点击下载模板                                               | 张思语文                                   | 13255888999 |  |  |  |  |  |  |  |  |  |  |

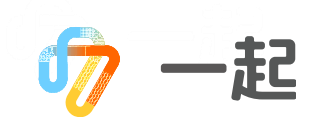

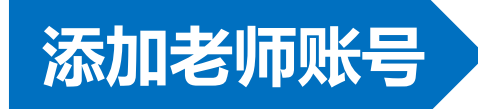

#### 上传后会返回一个文档,查看上传失败老师,按照失败原因更正,重新上传失败老师。无说明全部上传成功:

| 老师学生管理 ^             | 校内第一次使用 STEP1 添加老师账号 ≥ STEP2 为老师建    | 加学生账号                                                        |    | 老师姓名        | 学科    | 老师手机 | 失败原因   |  |      |      |
|----------------------|--------------------------------------|--------------------------------------------------------------|----|-------------|-------|------|--------|--|------|------|
| 添加老师账号               | 新学期打散换册 STEP1 为老师建班授课 》 STEP2 使用打    | 散换班功能                                                        |    |             |       |      |        |  |      |      |
| 为老师建班授课              | <b>走班制学生管理</b> STEP1为行政班、教学班老师建班授课 > | 走班制学生管理 STEP1为行政班、教学班老师建班授课 > STEP2添加学生账号 > STEP3使用复制教学班学生功能 |    |             |       |      |        |  |      | <br> |
| 添加学生账号               |                                      |                                                              |    |             |       |      |        |  |      |      |
| 校内打散换班               |                                      | 老师信息上传.xls 上传                                                |    |             |       |      |        |  |      |      |
| 复制教学班学生              | 2.注册成功后,会通过短信通知老师 ③                  | 老师姓名                                                         | 学科 | 手机号         |       |      |        |  |      | <br> |
| +=\=)/#\±L           | 3.上传的excel文件需要为.xls或.xlsx格式          | 王潇潇                                                          | 数学 | 13210002222 |       |      |        |  |      |      |
| 你に信候生                | 4.excel模板如右图,点击下载模板                  | 张思                                                           | 谙又 | 13255888999 |       |      |        |  |      |      |
| 个人中心 🗸 🗸             |                                      |                                                              |    |             |       |      |        |  |      | <br> |
|                      |                                      |                                                              |    |             |       |      |        |  | <br> | <br> |
|                      |                                      |                                                              |    |             |       |      |        |  |      |      |
|                      |                                      |                                                              |    |             |       |      |        |  |      |      |
|                      |                                      |                                                              |    |             |       |      |        |  |      |      |
|                      |                                      |                                                              |    |             |       |      |        |  |      | <br> |
|                      |                                      |                                                              |    |             |       |      |        |  |      | <br> |
|                      |                                      |                                                              |    |             |       |      |        |  | <br> | <br> |
|                      |                                      |                                                              |    |             |       |      |        |  |      |      |
| <br>∧ ■ 添加老师账号模板.xls | ; ^                                  |                                                              |    |             | ( ) · | 成功列表 | 失败列表 🕞 |  |      | •    |

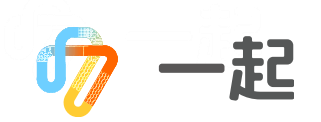

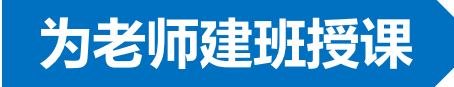

#### 点击"为老师建班授课"标签,下载模板:

| 班级管理          | 使用指南                               | 使用指南                                                                    |              |     |    |      |  |  |  |  |  |  |  |
|---------------|------------------------------------|-------------------------------------------------------------------------|--------------|-----|----|------|--|--|--|--|--|--|--|
| 老师学生管理へ       | 校内第一次使用 STEP1 添加老师账号 > STEP2 为     | STEP1 添加老师账号 > STEP2 为老师建班授课 > STEP3 添加学生账号                             |              |     |    |      |  |  |  |  |  |  |  |
| 添加老师账号        | 新学期打散换班 STEP1 为老师建班授课 > STEP2      | 使用打散换班功能                                                                | 散换班功能        |     |    |      |  |  |  |  |  |  |  |
| 为老师建班授课       | <b>走班制学生管理</b> STEP1 为行政班、教学班老师建班排 | き <b>班制学生管理</b> STEP1 为行政班、教学班老师建班授课 > STEP2 添加学生账号 > STEP3 使用复制教学班学生功能 |              |     |    |      |  |  |  |  |  |  |  |
| 添加学生账号        | 为老师建址预制。                           |                                                                         |              |     |    |      |  |  |  |  |  |  |  |
| 校内打散换班        | 1.可批量为老师创建班级授课                     | 请选择为老师                                                                  | 请选择为老师建班授课文件 |     |    |      |  |  |  |  |  |  |  |
| 复制教学研学生       | 2.需要失添加老师账号,再为老师建班                 | 老师姓名                                                                    | 学科           | 年级  | 班级 | 班级类型 |  |  |  |  |  |  |  |
| SCHORN PALL I | 3.可一次性态如多个学科、班级和老师                 | 张三                                                                      | 数学           | 7年级 | 2班 | 行政班  |  |  |  |  |  |  |  |
| 标记借读生         | 4.上传的excel文大需要为 .xls或 .xlsx格式      | 李四                                                                      | 英语           | 7年级 | B班 | 教学班  |  |  |  |  |  |  |  |
|               | 5.处理完成后,可在现必管理界面查看老师带班情况           | 王五                                                                      | 数学           | 高一  | 2班 | 行政班  |  |  |  |  |  |  |  |
|               | 6.excel模板如右图,点击下载模板                | 周六                                                                      | 英语           | 高一  | B班 | 教学班  |  |  |  |  |  |  |  |
|               |                                    |                                                                         |              |     |    |      |  |  |  |  |  |  |  |

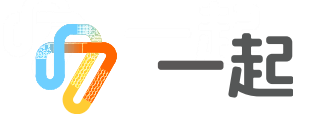

完善信息:

| E  | <b>5</b> • ∂ | ÷ =   |                  |      |      |    |       |        |      |       |   | 高中-为老师 | 建班授课模板 | .xls [兼容模式 | t] - Excel |
|----|--------------|-------|------------------|------|------|----|-------|--------|------|-------|---|--------|--------|------------|------------|
| 文  | 件 开始         | 插入    | 页面布局             | 公式 数 | 姻 审阅 | 视图 | 帮助 福明 | 阅读器领鲜版 | ♀ 操( | 乍说明搜索 |   |        |        |            |            |
| C1 | 8 *          | · : × | $\checkmark f_x$ |      |      |    |       |        |      |       |   |        |        |            |            |
|    | A            | В     | С                | D    | E    | F  | G     | H      | I    | J     | K | L      | M      | N          | 0          |
| 1  | 老师姓名         | 学科    | 年级               | 班级   | 班级类型 |    |       |        |      |       |   |        |        |            |            |
| 2  | 李一           | 数学    | 高一               | 1班   | 行政班  |    |       |        |      |       |   |        |        |            |            |
| 3  | 李二           | 语文    | 高一               | 1班   | 行政班  |    |       |        |      |       |   |        |        |            |            |
| 4  | 李三           | 英语    | 高一               | 1班   | 行政班  |    |       |        |      |       |   |        |        |            |            |
| 5  | 李四           | 物理    | 高一               | 1班   | 行政班  |    |       |        |      |       |   |        |        |            |            |
| 6  | 李五           | 化学    | 高一               | 1班   | 行政班  |    |       |        |      |       |   |        |        |            |            |
| 7  | 李六           | 政治    | 高一               | 1班   | 行政班  |    |       |        |      |       |   |        |        |            |            |
| 8  | 李七           | 历史    | 高一               | 1班   | 行政班  |    |       |        |      |       |   |        |        |            |            |
| 9  | 李八           | 地理    | 高一               | 1班   | 行政班  |    |       |        |      |       |   |        |        |            |            |

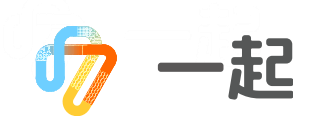

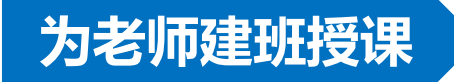

上传和检查上传情况参见"添加老师账号": (第8、9、10页ppt)略。

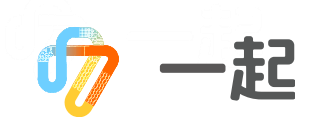

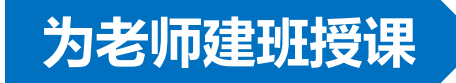

#### 查看带班情况:

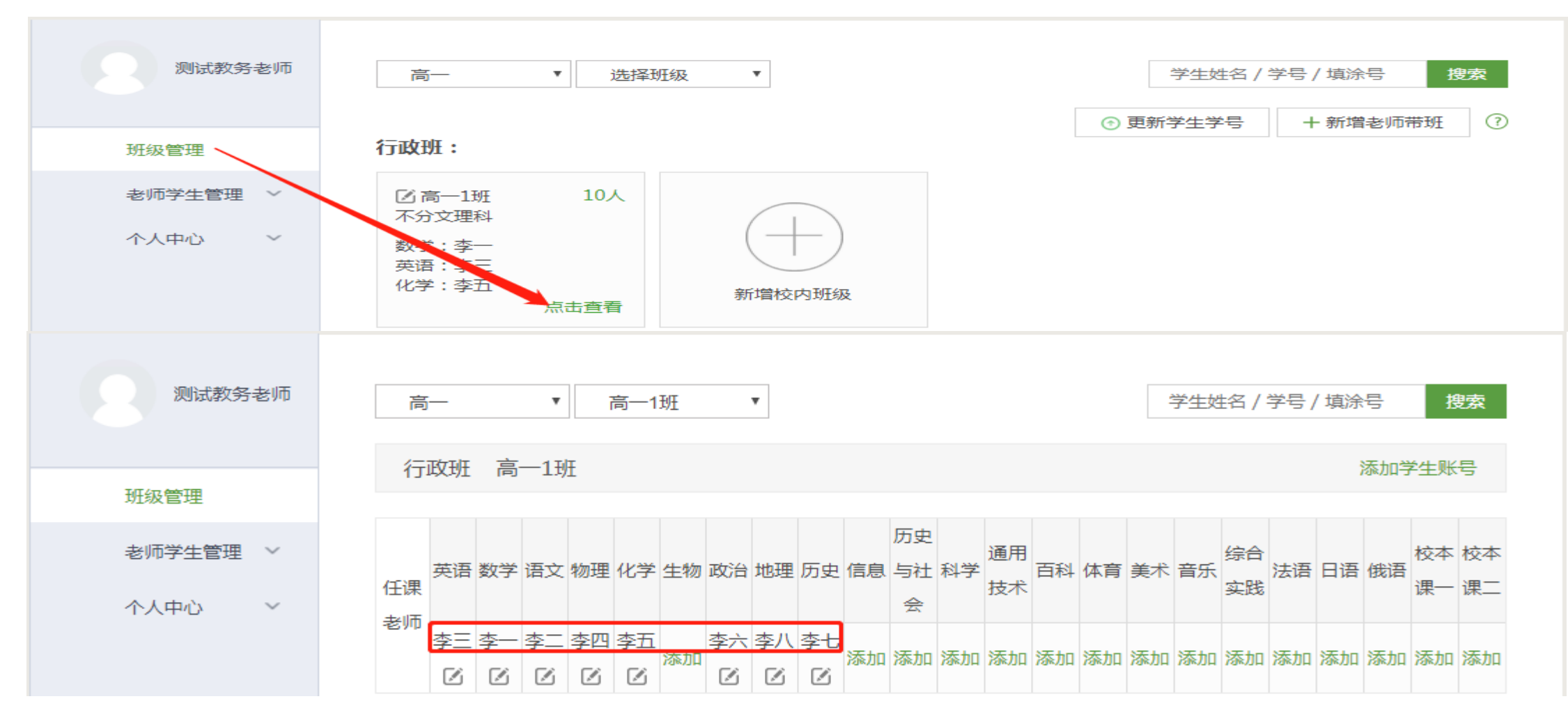

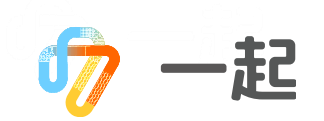

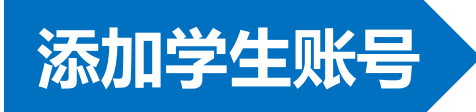

#### 点击"添加学生账号"标签,下载模板:

| 班级管理    | 使用指南                                                    | 收起 🔨                           |  |  |  |  |  |  |  |  |  |  |
|---------|---------------------------------------------------------|--------------------------------|--|--|--|--|--|--|--|--|--|--|
| 老师学生管理へ | 校内第一次使用 STEP1 添加老师账号 > STEP2 为老师建班授课 > STEP3 添加学        | 些生账号                           |  |  |  |  |  |  |  |  |  |  |
| 添加老师账号  | 新学期打散换班 STEP1 为老师建班授课 > STEP2 使用打散换班功能                  | STEP1 为老师建班授课 > STEP2 使用打散换班功能 |  |  |  |  |  |  |  |  |  |  |
| 为老师建班授课 | <b>走班制学生管理</b> STEP1 为行政班、教学班老师建班授课 > STEP2 添加学生账号 >    | > STEP3 使用复制教学班学生功能            |  |  |  |  |  |  |  |  |  |  |
| 添加学生账号  | 法加学生融合・                                                 |                                |  |  |  |  |  |  |  |  |  |  |
| 校内打散换班  | 1.可单个或批量注册学生账号                                          | 上传                             |  |  |  |  |  |  |  |  |  |  |
| 复制教学班学生 | 2.需要所填班级均已添加授课老师 年级 班级 **                               | 学生姓名 学生校内学号                    |  |  |  |  |  |  |  |  |  |  |
|         | 3.上下的excel文件需要为.xls或.xlsx格式 7年级 3班                      | 王晓晓 20120569                   |  |  |  |  |  |  |  |  |  |  |
| 标记借读生   | 4.班内学生性名不能重名,如遇重复请用张三甲、张三乙这类 高一 1班                      | 张思 20120555                    |  |  |  |  |  |  |  |  |  |  |
| 个人中心 ~  | 规则避免<br>5.添加完成的学生账号、可在班级管理界面查看<br>6.excel模板如右图 , 点击下载模板 |                                |  |  |  |  |  |  |  |  |  |  |

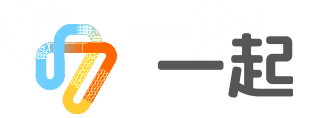

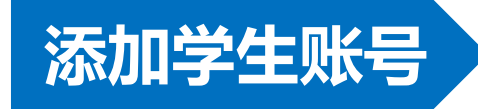

#### 完善学生信息:

#### (系统自动截取学生校内学号后n位做为学生填涂号,n为学校系统内填涂号位数,重复随机生成)

| E   | <b>.</b> 5 | - @- | Ŧ   |                  |     |         |    |    |    |       |     |   |      |    | ÷ | 添加学生账号 | 莫板.xls [兼容 | 模式] - Excel |
|-----|------------|------|-----|------------------|-----|---------|----|----|----|-------|-----|---|------|----|---|--------|------------|-------------|
| 文   | :件         | 开始   | 插入  | 页面布局             | 公式  | 数据      | 审阅 | 视图 | 帮助 | 福昕阅读器 | 额鲜版 | Q | 操作说明 | 叟索 |   |        |            |             |
| 116 | 5          | Ŧ    | : × | √ f <sub>x</sub> |     |         |    |    |    |       |     |   |      |    |   |        |            |             |
|     | I          | 4    | В   | С                |     | D       | E  |    | F  | G     | H   |   | I    | J  | K | L      | M          | N           |
| 1   | 年级         | 班    | 级   | 学生姓名             | 学生校 | 內学号     |    |    |    |       |     |   |      |    |   |        |            |             |
| 2   | 高一         | 13   | Æ   | 续晓星              | 20  | 1910001 | L  |    |    |       |     |   |      |    |   |        |            |             |
| 3   | 高一         | 2現   | Æ   | 应玄雅              | 20  | 1910002 | 2  |    |    |       |     |   |      |    |   |        |            |             |
| 4   | 高一         | 33   | Æ   | 春雅容              | 20  | 191000  | 3  |    |    |       |     |   |      |    |   |        |            |             |
| 5   | 高一         | 4我   | Æ   | 毋虹影              | 20  | 1910004 | Ł  |    |    |       |     |   |      |    |   |        |            |             |
| 6   | 高一         | 5B   | Æ   | 霍竹月              | 20  | 191000  | 5  |    |    |       |     |   |      |    |   |        |            |             |
| 7   | 高一         | 63   | Æ   | 范姜书萱             | 20  | 191000  | 5  |    |    |       |     |   |      |    |   |        |            |             |
| 8   | 高一         | 7我   | Æ   | 漆雕晓夏             | 20  | 191000  | 7  |    |    |       |     |   |      |    |   |        |            |             |
| 9   | 高一         | 8我   | Æ   | 畅文石              | 20  | 1910008 | 3  |    |    |       |     |   |      |    |   |        |            |             |
| 10  | 高一         | 9₿   | Æ   | 于愫               | 20  | 1910009 | 9  |    |    |       |     |   |      |    |   |        |            |             |
| 11  | 高一         | 10   | 班   | 陶琼芳              | 20  | 191001  | D  |    |    |       |     |   |      |    |   |        |            |             |

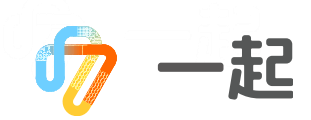

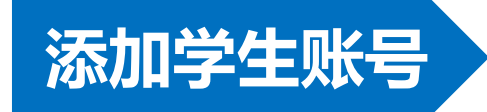

上传和检查上传情况参见"添加老师账号": (第8、9、10页ppt)略。

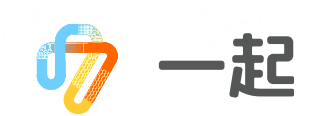

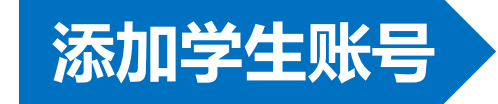

查看已上传学生:

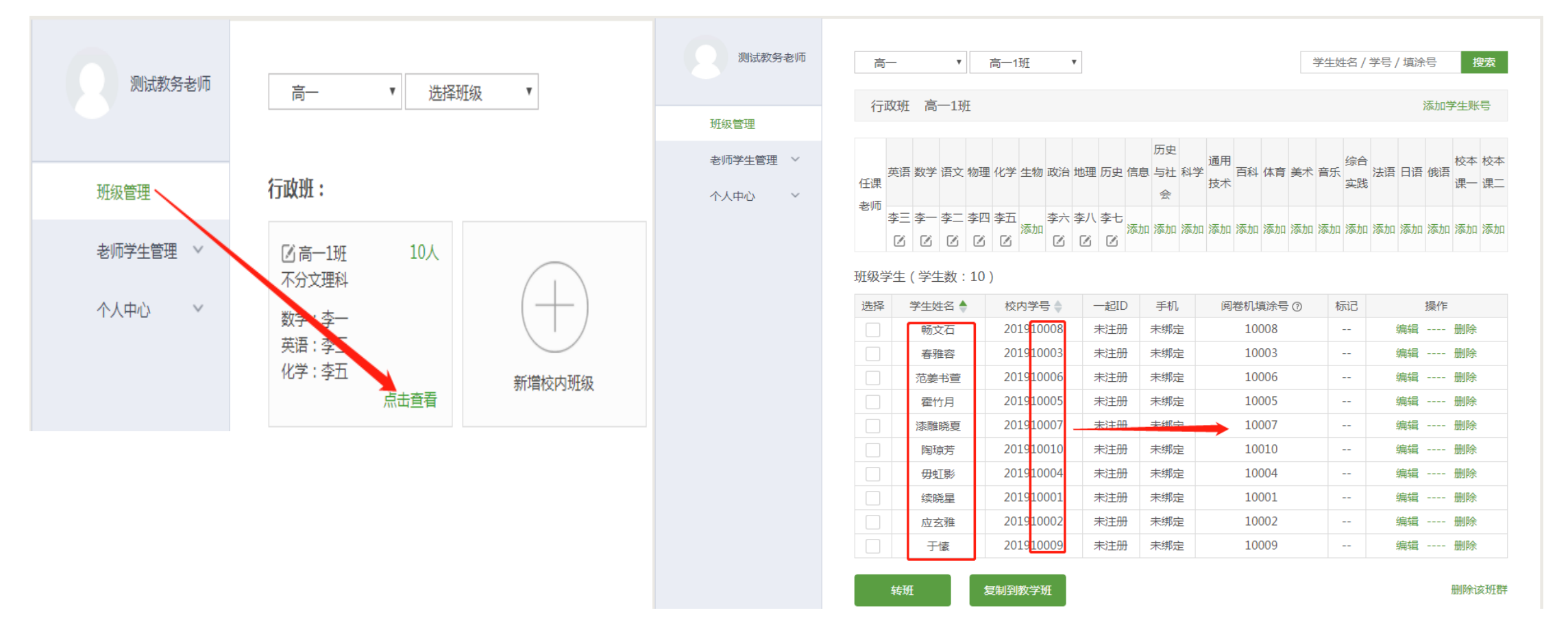

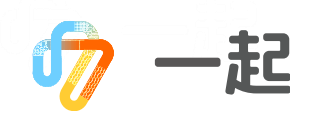

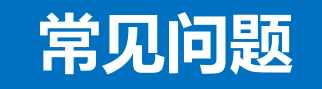

添加老师账号:

| 问题描述                      | 说明及解决方法                                                                   |
|---------------------------|---------------------------------------------------------------------------|
| 提示"手机号已被注册"               | 请先核对老师手机号信息,无误后可以和老师核对是否已注册一起作业账号。                                        |
| 提示"手机号格式不正<br>确"          | 输入号码非11位手机号时,会进行报错:手机号格式不正确                                               |
| 提示"姓名只支持10位<br>以内的汉字和间隔符" | 当老师姓名字数大于10位时,会注册失败提示:姓名只支持10位以内的汉字和间隔符                                   |
| 提示"暂时不支持[xx]<br>学科老师注册"   | 当注册学科为语数英之外的其他学科时,如物理、化学,如果校内未开通全科权限,则会报<br>错:暂不支持该学科注册,请您联系一起作业总部进行权限开通。 |

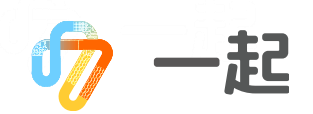

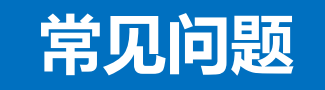

为老师建班授课:

| 问题描述                                                      | 说明及解决方法                                                                                          |
|-----------------------------------------------------------|--------------------------------------------------------------------------------------------------|
| 提示"未找到该学科该<br>姓名老师 (["XX"]),<br>请确认是否已添加该老<br>师账号"        | 请确定老师的名字是否正确,然后请确认该老师已注册账号。                                                                      |
| 提示"找到多位同学科<br>同姓名老师 (["XX"]),<br>无法批量导入,请在班<br>级管理页面手动添加" | 校内如果有重名的同科老师,是无法批量为老师建班授课的,请通过单个调整功能手动进行<br>调整,在班级界面,通过铅笔按钮选择老师或在表格中将老师名字命名为"xx甲"及"xx乙",<br>再上传。 |

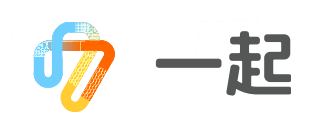

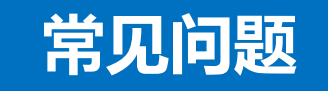

添加学生账号:

| 问题描述                                 | 说明及解决方法                                      |
|--------------------------------------|----------------------------------------------|
| 同一班级同学重名无法<br>成功导入                   | 需要将同学区分成xx甲,xx乙,或者xx一,xx二,只支持汉字,不支持数字与字母与符号。 |
| 提示"未给该老师授课<br>(X年级X班)无法将学<br>生导入该班级" | 说明该班级中还没有老师,需要先给该班级设置带班老师。                   |
| 提示"班级中有多个同<br>科班群(X年级X班)"<br>的错误提示   | 说明班级中有多个同科目的老师班群,需要在"班级管理"中,将错误的班群删除。        |

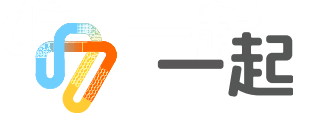

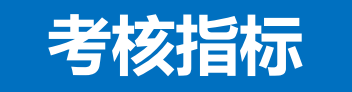

## 完成指定教务信息的导入。

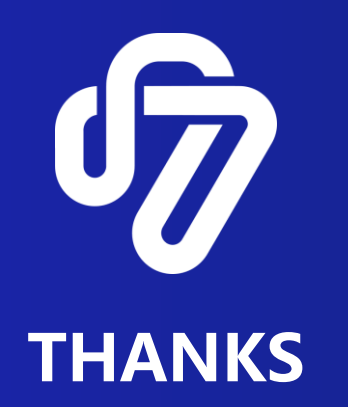